# **IOGEAR WI-FI ROUTER**

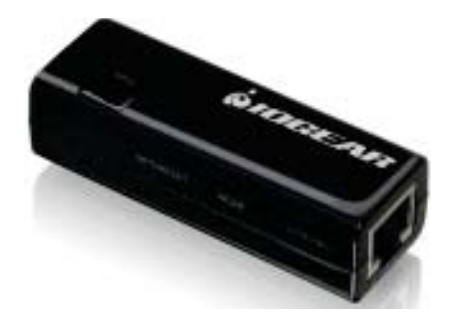

## IOGEAR WI-FI ROUTER CONFIGURATION PREPARATION:

In addition to an IOGEAR router with its power source, you will need a laptop with an Ethernet connectivity test preloaded, an Ethernet cable and a paper clip.

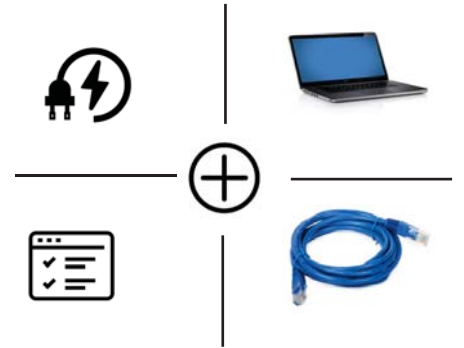

#### HOW TO SET UP THE IOGEAR WIFI ROUTER

### **1. DISABLE WIRELESS CARD**

Disable your Laptop's Wireless card

#### 2. CONNECT & POWER UP THE ROUTER

Power up the IOGEAR router via the USB power adapter and the one and only USB port on one end of the router.Connect the router to the laptop via the Ethernet cable

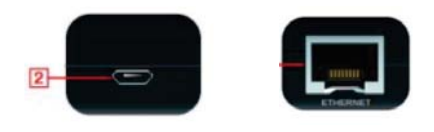

#### **3. SET IP SETTINGS**

Set your laptop to the IP settings below:

#### IP: 192.168.1.253

Subnet Mask: 255.255.255.0

To do this, follow the steps below:

1. Click the **Start** button

2. Open the **Control Panel** and click on **Network and Sharing Center** 

3. In the next window click on **Ethernet** 

4. In the next window, click on **Properties** 

#### 5. Then click **Internet Protocol** Version 4

6. In the next window, select the button: **"Use the following IP** address" and then enter

#### IP 192.168.1.253

and Subnet mask **255.255.255.0** and then click OK to continue.

5. Open a browser (Chrome or Internet Explorer or Firefox) and type in **192.168.1.254** 

6.Then type in the user name: admin and password admin, all lower caps.

7. In the next IOGEAR window click on **Search** 

8.The window will appear with a list of the different networks in the area. **Select the one you are assigned** to, scroll to the bottom and click on **"DONE"** 

9. If the network is secured, chose the right **Encryption** and type in the **Pre-Shared Key** (password) and click on "**APPLY**".

10. Close the browser and go back to the **control Panel** to reset the IPV4 settings to **"Obtain an IP** Automatically".

11. The router should be connected. Test by browsing oline and then connect router to media player.

|                                                                                                    |                                                                                                    | # Carrish                                                                                                    | en late                                                                                                    |                                                                                                    |            | * 84 |
|----------------------------------------------------------------------------------------------------|----------------------------------------------------------------------------------------------------|----------------------------------------------------------------------------------------------------|----------------------------------------------------------------------------------------------------|----------------------------------------------------------------------------------------------------|------------|------|
| · · · · · ·                                                                                                    | all sector in the sector is a sector of the sector of the |                                                                                                    |                                                                                                    | 13                                                                                                    | -          | . 1  |
| Mart you sergeter Lating                                                                                       |                                                                                                    |                                                                                                    |                                                                                                    |                                                                                                    | the second |      |
| Nation<br>Entriether<br>Nation<br>Entriether<br>Entriether<br>Entriether<br>State Statement<br>State Statement | Hittana fan fi<br>Tanafar<br>Barran fan<br>Barran fan<br>Barran fan<br>Barran<br>Barran<br>Bara                                                                                                    | Samatria<br>Estation<br>Estation<br>San<br>Person<br>Person | Even<br>Attribute<br>Attribute<br>Attribute<br>Filas<br>Providers<br>Attain<br>Attain | Esteration<br>Electronic<br>Electronic<br>de reception<br>Electronic<br>Electronic<br>Electroni | 3          |      |
| a manage                                                                                                    | Anne suise                                                                                                    | He status (mass)                                                                                                    | dimentant.                                                                                                    | \$ manufacture                                                                                                    |            |      |

|                         | NAME OF TAXABLE PARTY OF TAXABLE PARTY.                                                                                                    | Intervent and Brinking Larter                                                                                                    |  |  |
|-------------------------|----------------------------------------------------------------------------------------------------|----------------------------------------------------------------------------------------------------|--|--|
| Canal And Street        | Mine year haste waterschilden satisfier and set op somerliken.<br>Nie werde stateste                                                                                                    |                                                                                                    |  |  |
| Change allowed thinking | Rose and a                                                                                                    | Contraction ( 197 ( 197  |  |  |
|                         | Change other Designed the second                                                                                                    |                                                                                                    |  |  |
|                         | The section of the section of the se | The statement was a restriction of the statement of the statement of the s |  |  |
|                         | (IN) Standard Street                                                                                                    | Transferrer printers                                                                                                    |  |  |

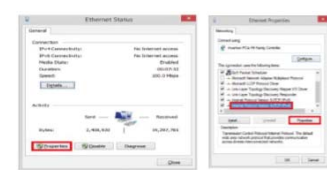

ETHERNET STATUS: Select "Properties" in the "General" tab

ETHERNET PROPERTIES: Select ""Internet Protocol Version 4" in the "Networking" tab

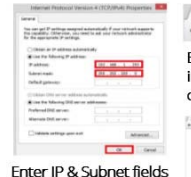

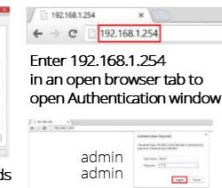

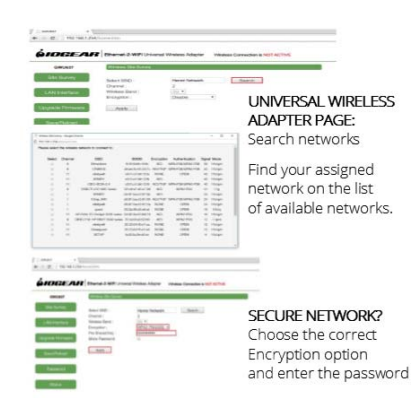